# ACCESSING WORKDAY ON CAMPUS

Scenario: Log into your computer as you normally would, using your organizational account and password.

### LOG INTO WEB BROWSER

From the Home screen of your computer:

1. Find the web browser icon of your choice: Chrome, Firefox, Safari, or Internet Explorer.

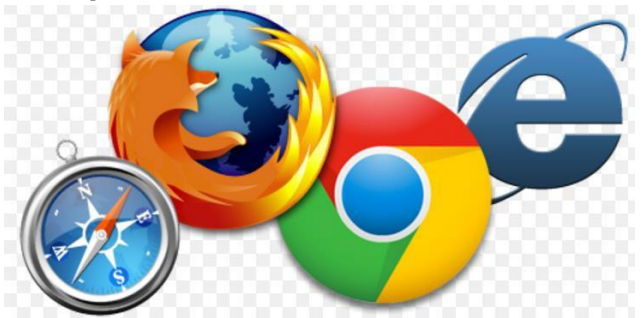

- 2. **Double-click** on the web browser icon.
- 3. In the URL field at the top of the screen, type <a href="https://www.myworkday.com/gcccd">https://www.myworkday.com/gcccd</a> click **Enter.**

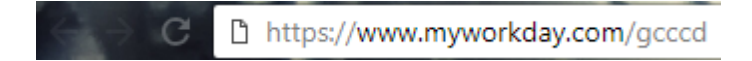

4. Login to Microsoft single sign-on to access Workday site.

#### SIGN INTO WORKDAY ON CAMPUS

From the Microsoft single sign-on page:

1. Type your full email address.

| Sign in                |      |  |
|------------------------|------|--|
| Email, phone, or Sk    | ype  |  |
| Can't access your acco | unt? |  |
|                        |      |  |
|                        |      |  |

2. Click Next

# GCCCD Single Sign on Service

Sign in with your organizational account

| john.doe@gcccd.edu |  |  |
|--------------------|--|--|
| ••••••             |  |  |
|                    |  |  |

Sign in

- 3. This will take you to GCCCD's Single Sign on Service screen. Type your normal password.
- 4. Click Sign in.
- 5. Your Workday Home screen will display.

#### SIGN OUT OF WORKDAY

From the **Home** page:

1. Click on your name, the cloud, or your picture in the top right side of the page.

|        | Û                              | Ē |     |
|--------|--------------------------------|---|-----|
| 3      | Bryan Banville<br>View Profile |   |     |
| ណ៍     | Home                           |   |     |
| ☆      | Favorites                      |   |     |
| $\Box$ | My Reports                     |   |     |
| ?      | Documentation                  |   | [2] |
| 8      | My Account                     |   | >   |
|        | Sign Out                       |   |     |

2. Click on the **Sign Out** icon at the bottom of the pop up.

NOTE: Reminder: For security purposes, Workday will automatically log you out after 60 minutes of inactivity.